Betrifft folgende Geräte : PAXD ; PAXH ; PAXP ; PAXS

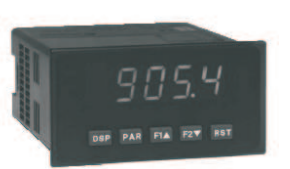

Um bei einer der obengenannten Digitalanzeige der PAX-Serie eine Skalierung des Eingangs- bzw. Messsignals durchzuführen gibt es zwei Methoden :

- Die Skalierung durch Eingabe der Werte durch die Tastatur (Key-Methode)

- Die Skalierung durch Anlegen der Messsignale (Apply - Methode)

### **Key- Methode**

Diese Methode sollte gewählt werden wenn die Werte der Messgrösse genau bekannt sind oder es nicht möglich ist die zu skalierenden Messsignale zu erzeugen.

Hierzu gehen Sie wie folgt vor:

Drücken Sie die **PAR** Taste. Es erscheint die Meldung **Pro** im Wechsel mit **III** 

Drücken Sie die [F1] Taste. Es erscheint die Meldung 1- INP .

Drücken Sie die **PAR** Taste. Es erscheint die Meldung **r #Л9E** .Wählen Sie nun mit den **F** Tasten das gewünschte Messignal aus.Beim PAXP z.B. **IDU** für ein 0 -10 Volt Eingangssignal eines Druckgebers.

Drücken Sie die **PAR** Taste. Es erscheint die Meldung *r ound* .Wählen Sie nun die Art der Anzeigenrundung aus. (mit den **FIA FIZV** Tasten)

Drücken Sie die **PAR** Taste. Es erscheint die Meldung *F ILEr* .Wählen Sie nun wie stark die Anzeige des Eingangsignals bedämpft werden soll. (mit den **FIA EV** Tasten)

Drücken Sie die **PAR** Taste. Es erscheint die Meldung **bRId** .Wählen Sie nun die Höhe der zu bedämpfenden Signalschwankung. (mit den FA F2V Tasten)

Drücken Sie die **PAR** Taste. Es erscheint die Meldung **P**Ł**5**. Wählen Sie nun die Anzahl der Skalierungspunkte. Bei einer linearen Messgrösse werden nur 2 Skalierpunkte benötigt. (Anfangs- und Endwert). (mit den FA F2 Tasten)

Drücken Sie die **PAR** Taste. Es erscheint die Meldung **5**ŁYLE . Wählen Sie nun die gewünschte Skalierungsart **PEY** ( mit den **FIA F2V** Tasten)

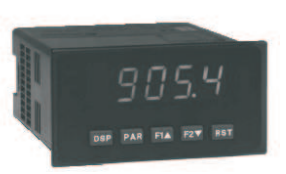

| Drücken Sie die <b>PAR</b> Taste. Es erscheint die Meldung <i>INP I</i> .Nun geben Sie den ersten Wert der Messgrösse ein .Hierzu verwenden Sie auch die 🖼 📨 Tasten.( Durch gleichzeitiges drücken der (RST) Taste können grössere |
|----------------------------------------------------------------------------------------------------|
| Schritte zur Werteändung vorgenommen werden.                                                                                                    |

Drücken Sie die **PAR** Taste. Es erscheint die Meldung *d***5***P i* .Nun geben Sie den gewünschten Anzeigewert für die im Schritt vorher eingegebene Messgrösse ein. Hierzu verwenden Sie auch die **F F** Tasten.( Durch gleichzeitiges drücken der **F** Taste können grössere Schritte zur Werteändung vorgenommen werden.

Drücken Sie die **PAR** Taste. Es erscheint die Meldung *INP 2* .Nun geben Sie den zweiten Wert der Messgrösse ein .Hierzu verwenden Sie auch die **PA Tasten**.( Durch gleichzeitiges drücken der **RST** Taste können grössere Schritte zur Werteändung vorgenommen werden.

Drücken Sie die **PAR** Taste. Es erscheint die Meldung *d5P 2* .Nun geben Sie den gewünschten Anzeigewert für die im Schritt vorher eingegebene Messgrösse ein. Hierzu verwenden Sie auch die **FA FT** Tasten.( Durch gleichzeitiges drücken der **FST** Taste können grössere Schritte zur Werteändung vorgenommen werden.

( Je nach der ausgewählten Anzahl von Skalierungspunkten bei **Pt 5** setzt sich jetzt diese Eingabereihe mit weiteren Wertepaaren fort. )

Drücken Sie die **(PAR)** Taste. Es erscheint die Meldung **Pro** im Wechsel mit **III**.

Drücken Sie die **PAR** Taste. Es erscheint die Meldung **End** .Die Programmierung ist gespeichert und beendet

## Beispiel zur Wertepaareingabe :

Bei einem PAXP an dem ein linearer Drucksensor mit 4-20 mA Signalausgang angeschlossen ist ,soll eine Anzeige von 0.0 - 100.0 bar erfolgen. Dazu werden folgende Wertepaare eingeben:

**INP 1** = 4.000 **d5P 1** = 0.0

und

*INP 2* = 20.000 *d5P 2* = 100.0

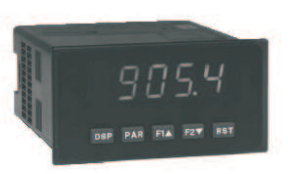

### **Apply- Methode**

Diese Methode sollte bevorzugt gewählt werden, da sie die beste Anpassung der Anzeigewerte an die Messsignale bzw. an die Maschinenzustände bietet. Vorallem bei der Skalierung von DMS / Waagen findet diese Methode ihre Anwendung.

Gehen Sie dabei wie folgt vor :

| Drücken Sie die PAR Taste. Es erscheint die Meldung Pro im Wechsel mit 🞵 .                                                                                                    |
|----------------------------------------------------------------------------------------------------|
| Drücken Sie die FIA Taste. Es erscheint die Meldung 1- INP .                                                                                                    |
| Drücken Sie die <b>PAR</b> Taste. Es erscheint die Meldung <b>r RIJGE</b> .Wählen Sie nun mit den <b>FIA F2V</b> Tasten das gewünschte Messignal aus.Beim PAXP z.B. <b>IDU</b> für ein 0 -10 Volt Eingangssignal eines Druckgebers.                       |
| Drücken Sie die <b>PAR</b> Taste. Es erscheint die Meldung <b>dECPE</b> . Wählen Sie nun die gewünschte Anzahl der Nachkommastellen aus. (mit den <b>PAR FIA</b> Tasten)                                                                                  |
| Drücken Sie die <b>PAR</b> Taste. Es erscheint die Meldung <b>round</b> .Wählen Sie nun die Art der Anzeigenrundung aus.<br>( mit den <b>PAR FIA</b> Tasten)                                                                                              |
| Drücken Sie die <b>PAR</b> Taste. Es erscheint die Meldung <b>F ILE</b> .Wählen Sie nun wie stark die Anzeige des Eingangsignals bedämpft werden soll. (mit den <b>PAR FIA</b> Tasten)                                                                    |
| Drücken Sie die <b>PAR</b> Taste. Es erscheint die Meldung <b>b 月</b> 月日 .Wählen Sie nun die Höhe der zu bedämpfenden Signalschwankung. (mit den PAR FIA Tasten)                                                                                          |
| Drücken Sie die <b>PAR</b> Taste. Es erscheint die Meldung <b>PE5</b> . Wählen Sie nun die Anzahl der Skalierungspunkte.<br>Bei einer linearen Messgrösse werden nur 2 Skalierpunkte benötigt. (Anfangs- und Endwert).<br>( mit den <b>FA P2V</b> Tasten) |
| Drücken Sie die <b>PAR</b> Taste. Es erscheint die Meldung <b>5</b> ŁYLE . Wählen Sie nun die gewünschte Skalierungsart <b>RPLY</b> (mit den <b>FIA FIA Tasten</b> )                                                                                      |
| (Diese Umstellung <b>FEY</b> / <b>RPLY</b> bleibt nicht dauerhaft gespeichert. Sie muss beim Erreichen des Programmierabschnittes <b>5EYLE</b> jedesmal neu vorgenommen werden.)                                                                          |
| Drücken Sie die <b>PAR</b> Taste. Es erscheint die Meldung <i>I im</i> Wechsel mit dem momentanen Messwert.<br>Nun legen sie bitte das erste Messsignal an die Messklemmen der PAX-Anzeige an. Das heisst zum Beispiel                                    |

bei einem PAXS sollte die angeschlossene Wägezelle nur die leere Waage messen . Oder bei einem PAXP mit angeschlossenem Durchflusssensor sollte nun die minimale Durchflussmenge erreicht

sein.

Dieser Zustand sollte einige Zeit bestehen , bis das Messsignal konstant ansteht.

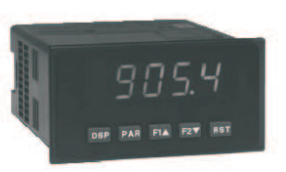

Drücken Sie die **PAR** Taste. Es erscheint die Meldung *d***5***P i* .Nun geben Sie den gewünschten Anzeigewert für die im Schritt vorher angelegten Messgrösse ein.

Hierzu verwenden Sie auch die 🖼 📼 Tasten.( Durch gleichzeitiges drücken der 🕬 Taste können grössere Schritte zur Werteändung vorgenommen werden.

Drücken Sie die **PAR** Taste. Es erscheint die Meldung **INP 2** im Wechsel mit dem momentanen Messwert. Nun legen sie bitte das zweite Messsignal an die Messklemmen der PAX-Anzeige an. Das heisst zum Beispiel bei einem PAXS sollte die angeschlossene Wägezelle nun die Waage mit einem aufgelegtem Gewicht messen . Oder bei einem PAXP mit angeschlossenem Durchflusssensor sollte nun die maximale Durchflussmenge erreicht sein.

Dieser Zustand sollte einige Zeit bestehen , bis das Messsignal konstant ansteht.

Drücken Sie die **PAR** Taste. Es erscheint die Meldung *d*5*P* **2** .Nun geben Sie den gewünschten Anzeigewert für die im Schritt vorher eingegebene Messgrösse ein.

Hierzu verwenden Sie auch die 🖼 📼 Tasten.( Durch gleichzeitiges drücken der 📭 Taste können grössere Schritte zur Werteändung vorgenommen werden.

(Je nach der ausgewählten Anzahl von Skalierungspunkten bei **Pt 5** setzt sich jetzt diese Eingabereihe mit weiteren Wertepaaren fort.)

Drücken Sie die PAR Taste. Es erscheint die Meldung Pro im Wechsel mit III .

Drücken Sie die **PAR** Taste. Es erscheint die Meldung **End** .Die Programmierung ist gespeichert und beendet

Wenn noch Fragen oder Unklarheiten bestehen  $\ ,$  dann kontaktieren Sie bitte unseren Technischen Support unter :

Tel.: 06722/996511

oder

cs@wachendorff.de